## ホームページの会員専用ページの活用方法

会員専用ページの活用方法を説明いたします。以下の内容に沿って、ログインをしてください。

- 1、インターネットのURL欄に次のアドレスを入力し、 会員専用ページをクリックします。 (https://www.hashima-gifu.ed.jp/takehana-jh/) ホームページのQRコード →
- クリックした後、次のようなログイン画面が表示されるので、
  すぐメールでお伝えしたユーザー名とパスワードを入力してください。

| ログイン<br>https://ww | w.hashima | -gifu.ed.jp |      |       |
|--------------------|-----------|-------------|------|-------|
| ユーザー名              |           |             |      |       |
| パスワード              |           |             |      |       |
|                    |           |             | ログイン | キャンセル |

※**ログイン画面が出ない場合は<u>別紙(ログインできない場合)を参照</u>してください。** ※現在、yahoo のアプリではログイン画面が表示されないことが確認されています。

3、会員専用ページが開かれます。

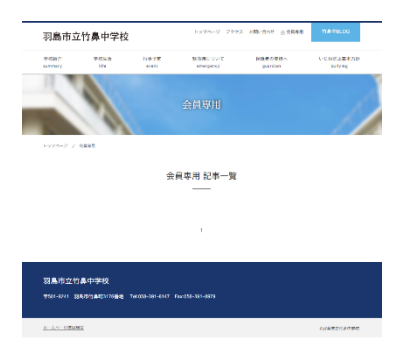

4、ご不明な点がありましたら、竹鼻中学校(058-391-6147)までご連絡ください。